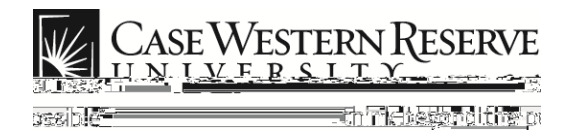

## Case Exception Timesheet Exempt Staff (Salary)

## Procedure

Exempt (salary) employees can follow these directions to create timesheet entries in the Human Capital Management (HCM) system.

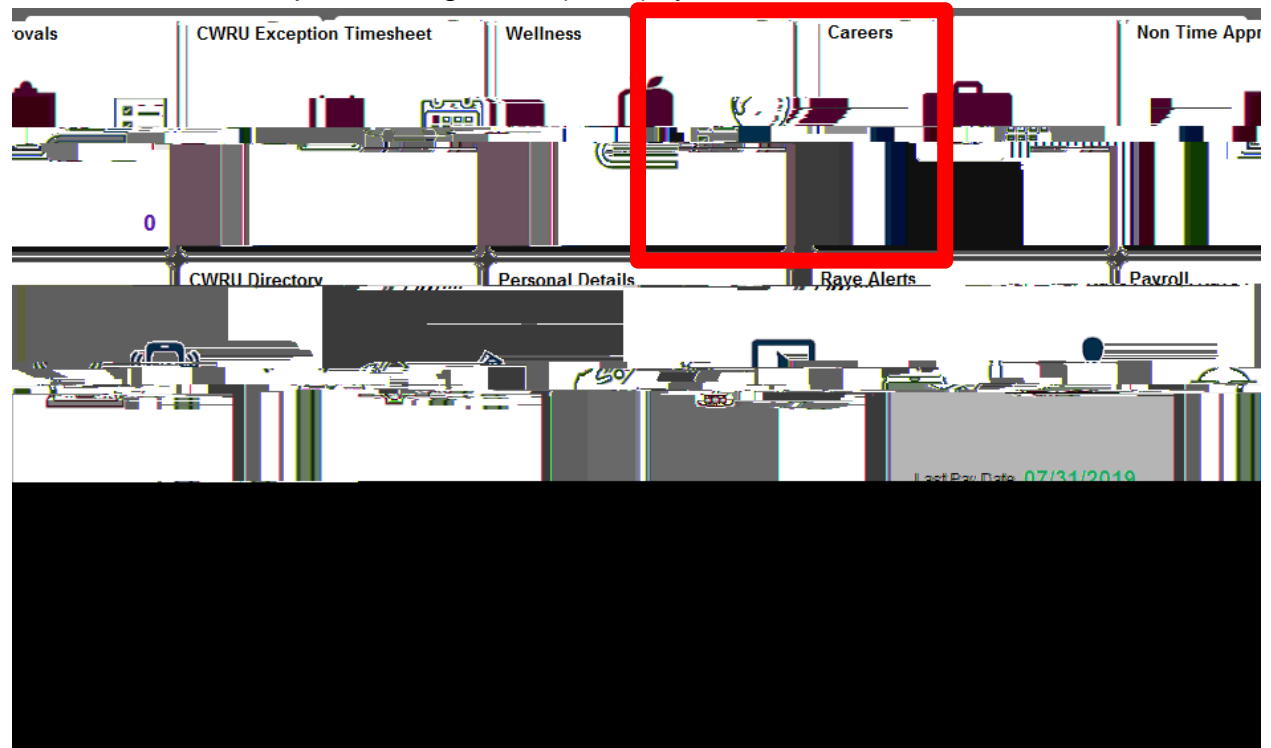

| Step | Action                                    |
|------|-------------------------------------------|
| 1.   | Select the CWRU Exception Timesheet tile. |
|      |                                           |

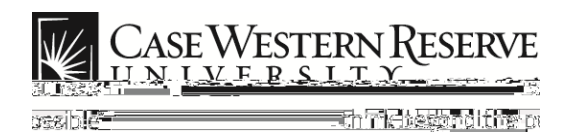

Case Exception Timesheet Exempt Staff (Salary)

| Step | Action                                                                                                    |
|------|----------------------------------------------------------------------------------------------------|
| 2.   | The <b>Exception Time Entry</b> page appears. By default, each row on the timesheet represents one work day and the type of hours worked for that eight hour period.             |
|      | Time entry lines can be added or removed as needed to split daily hours into multiple categories, such as sick and vacation time, using the <b>Add</b> or <b>Delete</b> buttons. |

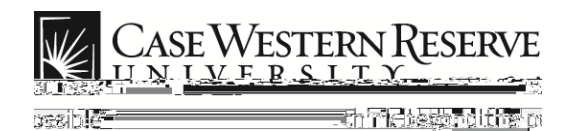

|            | Ex    | ception Time Entrie              | 5                                                                                                    |            |                                     |                    |        |         |
|------------|-------|----------------------------------|----------------------------------------------------------------------------------------------------|------------|-------------------------------------|--------------------|--------|---------|
|            |       | *Date 🛇                          |                                                                                                    | ÷_] 45     | <sup>2</sup> Ras <sup>™</sup> TRC ≎ |                    |        | Hours � |
|            | 1     | 03/03/2017                       |                                                                                                    | Fri        | REG                                 |                    |        |         |
|            |       |                                  |                                                                                                    | •••        |                                     |                    | n.     |         |
|            | "     | l " <mark>annanne</mark>         | in the second second second second second second second second second second second second second second second |            | "8010000103 "<br>8100               |                    | й<br>  |         |
|            | "     | i <mark>n Mary</mark> un Managar |                                                                                                    |            |                                     |                    | n<br>M |         |
|            | ∥ "   |                                  |                                                                                                    |            |                                     |                    | m      |         |
| 112<br>112 | <br>W |                                  | an an an an an an an an an an an an an a                                                                        |            |                                     | 8a ""\ <br>W)<br>8 |        |         |
|            |       | " 10                             | na an an an an an an an an an an an an a                                                                        |            |                                     |                    |        |         |
|            |       | " 🖉 Örmun                        |                                                                                                    |            | ** <b>*</b> 100                     |                    |        |         |
|            |       | <u></u>                          | w "                                                                                                    | u see an a |                                     | ***                | ,,,    |         |

| Step | Action                                                                                                    |
|------|----------------------------------------------------------------------------------------------------|
| 3.   | You can enter a <b>Date</b> manually or use the calendar icon to select the date from the calendar pop-up menu. |
| 4.   | You can select the desired <b>Time Reporting Code</b> ( <b>TRC</b> ) from the drop down list.                   |

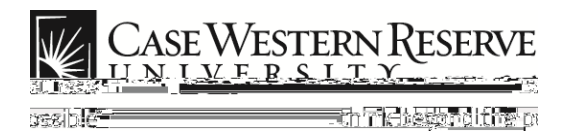

## Case Exception Timesheet Exempt Staff (Salary)

The following table includes a list of TRCs currently applicable to the HCM system. Codes highlighted in green are typically used for exempt and non-exempt staff. **Note**: The TRC table continues on the next page.

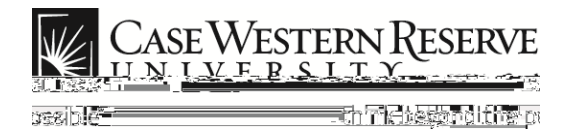

## TRC codes continued:

| TRC   | Description                    |  |  |
|-------|--------------------------------|--|--|
| NWS   | Student Non-work-Study         |  |  |
| OPT   | Overtime Premium               |  |  |
| OT2   | Overtime at 2.5                |  |  |
| OTS   | Overtime - Straight Rate       |  |  |
| PPL   | Paid Parental Leave            |  |  |
| REG   | Regular Hours                  |  |  |
| RGAMT | Regular Amount                 |  |  |
| SUP   | Supplemental Pay               |  |  |
| SWS   | Summer Work Study (not regist) |  |  |
| SCKFM | Sick Leave - Family Member     |  |  |
| SEV   | Severance Pay                  |  |  |
| SICK  | Sick Leave                     |  |  |
| SNW   | Summer - Non Work-Study        |  |  |
| STUDY | Payment for Study Participant  |  |  |
| STX   | Non Work Study Addl Payment    |  |  |
| SUM   | Summer Pay                     |  |  |
| SUP   | Supplemental Pay               |  |  |
| SWS   | Summer Work Study (not regist) |  |  |
| UNPDL | Unpaid Leave Time              |  |  |
| UPE   | Unpaid Leave Exempt            |  |  |
| VAC   | Vacation                       |  |  |

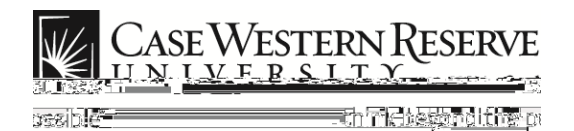

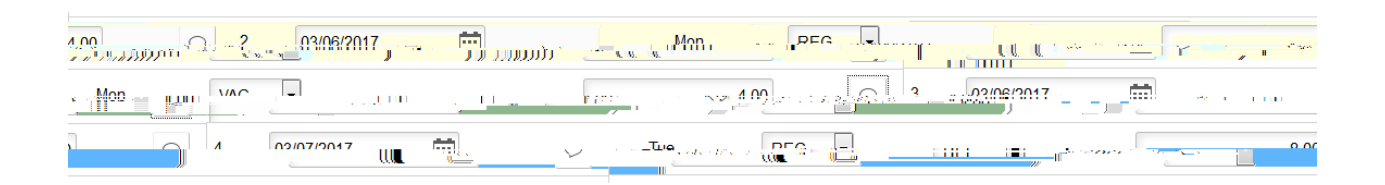

| Step | Action                                                                                                    |
|------|----------------------------------------------------------------------------------------------------|
| 7.   | Enter the number of hours to report under the selected TRC.                                                                                                    |
|      | To create an additional time entry line, use the <b>Add</b> button.                                                                                                    |
|      | In the above example, we split the hours for Monday into four hours<br>of regular time under the TRC <b>REG</b> and four hours of vacation time<br>under the TRC <b>VAC</b> . |

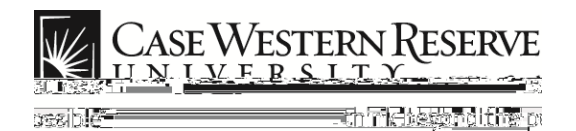

| 1° 200   |
|----------|
|          |
| <u>.</u> |

| Step | Action                                                                                                    |
|------|----------------------------------------------------------------------------------------------------|
| 8.   | To enter <b>Comments</b> select the comment box and enter a description of your time entry that may be relevant to your supervisor or time approver.           |
| 9.   | When you are finished editing time entries, be sure to scroll to the bottom of the page and click the <b>Save</b> button or your updates will not be recorded. |